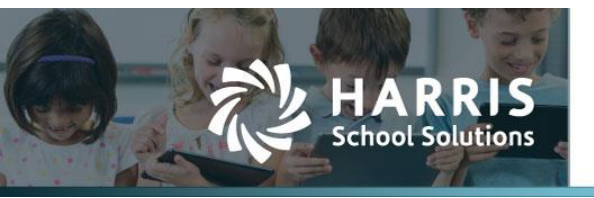

# Add Employee Signature to Contract

APTAWEB-12148

## Introduction

AptaFund has added "Employee Signature" to the bookmarks in Employee Contracts to allow signature(s) on documents. We also added a "Sign" button to the My AptaFund > My Documents Grid for signing documents requiring a signature.

### Adding a Signature

To create a signature file, please see the User Signature Upload Tech Doc from the 2022.03.04 Release.

Once the signature file is created, go to My AptaFund > My Signature.

|                                                                              | nd                                                                                                    |                                                                   |
|------------------------------------------------------------------------------|----------------------------------------------------------------------------------------------------|-------------------------------------------------------------------|
| My Aptarunu +                                                                | nk, rayioli @ L35 *                                                                                                  |                                                                   |
| User                                                                         | Employee Self-Service                                                                                                | My Approvals                                                      |
| My Dashboard<br>Change Password<br>Security Question<br>My Job Queue<br>Help | My Information<br>My Paychecks<br>My W-2 Forms<br>My W-2 Consent Elections<br>My Year to Date Totals<br>My Documents | My Leave Request Approvals<br>My Leave Request Approvals Calendar |
| User Guide<br>Submit an Idea                                                 | My Leave Requests<br>My Leave Balances<br>My Deductions<br>My Timeclock<br>My Signature<br>Purchasing                |                                                                   |
|                                                                              | My Budget Accounts<br>My Purchase Requisitions                                                                       |                                                                   |

### Contact Support: apta41support@harriscomputer.com https://schoolfinancialsolutions.na3.teamsupport.com © 2022, Harris School Solutions. All rights reserved.

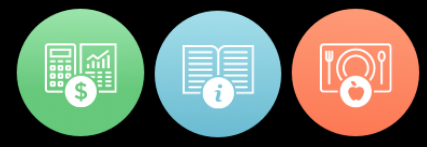

When **My Signature** is selected, the screen shown below on the left is displayed. Click on **Select Files**, then find and select the signature file that was previously created. Once the signature has been selected, the file name will show on the screen (see sample screen shown below on the right).

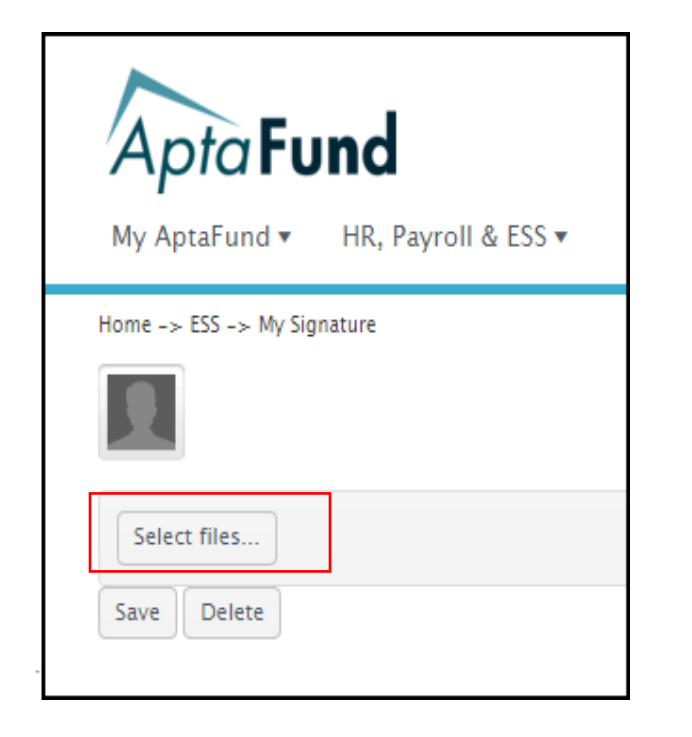

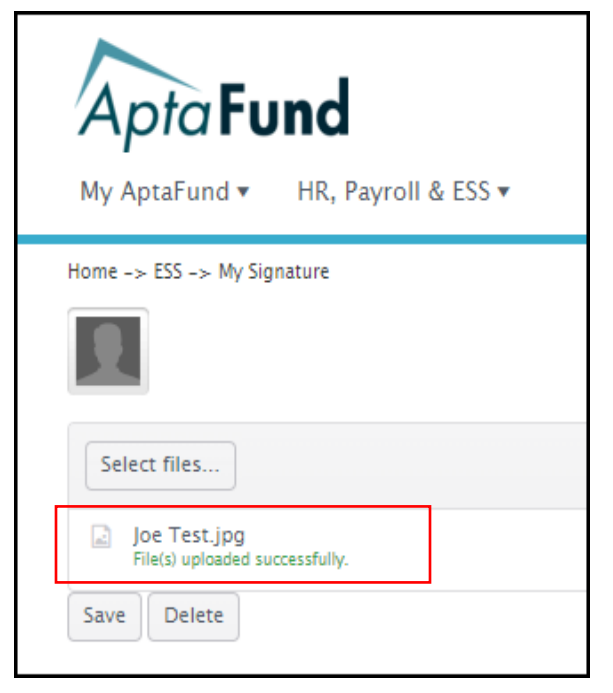

Click the **Save** button and the signature should display on the screen (see sample screen below).

| My AptaFund HR, Payroll & ESS • |
|---------------------------------|
| Home -> ESS -> My Signature     |
| Select files                    |
| File(s) uploaded successfully.  |

### Signing the Contract

After the contracts have been published to the ESS, an employee can go to **My AptaFund > My Documents**, check the box next to the contract record, then click on **View** to see the contract, or **Sign** to sign the contract.

The screen below will be displayed if the employee clicked on **Sign**. The employee will type in their name exactly as it is listed in the **User Name to Enter** field and then click the **Sign** button. This will put their signature in the contract document.

| A      | otaFund                                               |                           |                                               |              |                         |              |         | req≇apta.com <u>tes</u> | LME_Acton EY21-22 Log out  |
|--------|-------------------------------------------------------|---------------------------|-----------------------------------------------|--------------|-------------------------|--------------|---------|-------------------------|----------------------------|
| My A   | ptaFund 🔻 🛛 HR, Payroll & ESS 🛪                       |                           |                                               |              |                         |              |         |                         |                            |
| Home - | > Employee Self-Service -> My Documents               |                           |                                               |              |                         |              |         |                         | View Sign                  |
| Click  | on the link that says "My Documents"                  | to see your contract.     |                                               |              |                         |              |         |                         |                            |
| Se     | arch Q Acknowledgement S                              | tatus : ALL + 🕴           | Checking User                                 | ×            |                         |              |         |                         | <b>TC</b> / C <b>E 5 *</b> |
| Dra    | g a column header and drop it here to group by that ( | column                    |                                               |              |                         |              |         |                         |                            |
|        | Description                                           | Document Category         |                                               |              | Acknowledgment Due Date | Date Added ↓ | Action  | Acknowledgement Date    |                            |
|        | FY21-22 Teacher - new                                 | Contracts                 | SignForm                                      |              |                         | 05/06/2022   |         |                         | ^                          |
|        | FY21-22 Teacher                                       | Contracts                 | Please enter your Name to sign this document. |              |                         | 05/06/2022   |         |                         |                            |
|        | Testing APTAWEB-S005a                                 | Payroll Documents         | User Name to Enter: Sally G Carpenter         |              |                         |              | $\odot$ |                         |                            |
|        | 2020.2021. Confidentiality Form                       | Signature Required        | *Consent Name: Sally G Carpenter              |              |                         | 09/09/2020   |         |                         |                            |
|        | 2020.2021 Staff Internet Form                         | Signature Required        |                                               |              |                         | 09/09/2020   |         |                         |                            |
|        | Sales Tax Exempt Form                                 | Human Resources Documents |                                               |              |                         | 08/30/2020   |         |                         |                            |
|        | Club & Organization Reimbursement Forms               | Human Resources Documents |                                               |              |                         | 08/18/2020   |         |                         |                            |
|        | Classroom Reimbursement Form                          | Human Resources Documents |                                               |              |                         | 08/18/2020   |         |                         |                            |
|        | Mileage Reimbursement Form                            | Human Resources Documents |                                               |              |                         | 08/18/2020   |         |                         |                            |
|        | Staff Emergency Contract Form                         | Payroll Documents         |                                               |              |                         | 06/11/2020   | ۲       |                         |                            |
|        | Direct Deposit Authorization                          | Payroll Documents         |                                               |              |                         | 06/11/2020   | ۲       |                         |                            |
|        | Federal Withholding W-4                               | Payroll Documents         | Sign Cancel                                   |              |                         | 06/11/2020   | ۲       |                         |                            |
|        | 403 B Salary Reduction Agreement Form                 | Payroll Documents         | Main Office Scan_06082020105109.pdf           | Required     | 12/31/2022              | 06/08/2020   | ۲       |                         |                            |
|        | 2020-2021 Contract                                    | Contracts                 | Main Office Scan_06082020095555.pdf           | Not Required |                         | 06/08/2020   |         |                         |                            |
|        | 2020-2021 Payroll Schedule Calendar                   | Calendars                 | PavrollSchedules/2020.2021.pdf                | Not Required |                         | 06/05/2020   |         |                         |                            |

If the employee does not enter their name exactly like it is shown in the **User Name to Enter** field, they will get an error that they must enter their "first name, middle initial and last name in that exact order".

| A<br>My A | ptaFund + HR, Payroll & ESS +                    |                           |                      |                                                                                                    |            | 0      | Invalid Consent Namel Please<br>your first name, middle initial<br>exact order. | make sure to write $\times$ and last name in this |
|-----------|--------------------------------------------------|---------------------------|----------------------|----------------------------------------------------------------------------------------------------|------------|--------|---------------------------------------------------------------------------------|---------------------------------------------------|
| Home -    | > Employee Self-Service -> My Documents          |                           |                      |                                                                                                    |            |        |                                                                                 |                                                   |
| Click     | on the link that says "My Documen                | ts" to see your contract. |                      |                                                                                                    |            |        |                                                                                 |                                                   |
| 8         | arch Q Acknowledgeme                             | nt Status : ALL +         |                      | Checking liter. X                                                                                                    |            |        |                                                                                 | TC /C I S &·                                      |
| Dra       | g a column beader and drop it here to group by t | hat column                |                      | and the second second sec |            |        |                                                                                 |                                                   |
|           | Description                                      | Document Category         | File Nam             | ient Due Date                                                                                                    | Date Added | Action | Acknowledgement Date                                                            |                                                   |
| Ľ         | FY21-22 Teacher - new                            | Contracts                 | Carpente             | SignForm                                                                                                    | 05/06/2022 |        |                                                                                 | î                                                 |
|           |                                                  |                           | Cargente             | Please enter your Name to sign this document.                                                                                                    |            | 0      |                                                                                 |                                                   |
|           | Testing APTAWE8-5005a                            | Payroll Documents         | STE 2022             | User Name to Enter: Sally G Carpenter                                                                                                    |            | ۲      |                                                                                 |                                                   |
|           | 2020-2021 Confidentiality Form                   | Signature Required        | Form - St            | *Consent Name: Sally Carpenter                                                                                                    | 09/09/2020 |        |                                                                                 |                                                   |
|           | 2020.2021 Staff Internet Form                    | Signature Required        | Form - St<br>Aureeme |                                                                                                    | 09/09/2020 |        |                                                                                 |                                                   |
|           | Sales Tax Exempt Form                            | Human Resources Documents | SalesTax             |                                                                                                    | 08/30/2020 |        |                                                                                 |                                                   |
|           | Club & Organization Reimbursement Forms          | Human Resources Documents | Club & O             |                                                                                                    | 08/18/2020 |        |                                                                                 |                                                   |
|           | Classroom Reimbursement Form                     | Human Resources Documents | Classroot            |                                                                                                    | 08/18/2020 |        |                                                                                 |                                                   |
|           | Mileage Reimbursement Form                       | Human Resources Documents | Mileage F            |                                                                                                    | 08/18/2020 |        |                                                                                 |                                                   |
|           | Staff Emergency Contract Form                    | Payroll Documents         | emergen              |                                                                                                    | 06/11/2020 | ۲      |                                                                                 |                                                   |
|           | Direct Deposit Authorization                     | Payroll Documents         | DIRECT D             |                                                                                                    | 06/11/2020 | ۲      |                                                                                 |                                                   |
|           | Federal Withholding W-4                          | Payroll Documents         | 2019feor             | Sign Cancel                                                                                                    | 96/11/2020 | ۲      |                                                                                 |                                                   |
|           | 403 8 Salary Reduction Agreement Form            | Payroll Documents         | Main Off             | SCRUTAANECASTISTICE COL HEADINGO STUDIOS                                                                                                    | 05/08/2020 | ۲      |                                                                                 |                                                   |

#### Sample Signed Contract

After the employee has signed the contract, they can click on **View** to see the signed contract. Below is a rudimentary sample of a signed contract.

| This is a Contract bet | ween the school | district and Sally Ca | penter |
|------------------------|-----------------|-----------------------|--------|
| Job Name               | Salary          |                       |        |
| Teacher                |                 | \$50,000.00           |        |
|                        |                 |                       |        |

**NOTE**: Currently, there is no way to tell which employees have signed their contracts. If the contracts are set up to require an Acknowledgement, the employees could be directed to sign and acknowledge the contract. Once the employee signs and also acknowledges the contract, the date of the acknowledgement is listed on the screen. If this screen was filtered for just contracts, then it could be exported to Excel to provide a report showing the date that the employees acknowledged their contracts.